# STEP-BY-STEP ERASMUS+ APPLICATION GUIDE

S

1970

gdańs<sup>ki</sup>

3

# University George Ganisk

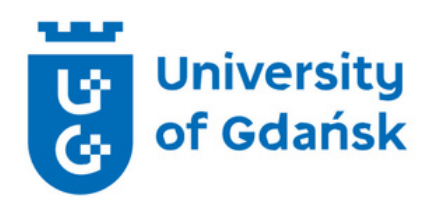

## Welcome!

You have been nominated to study at the University of Gdańsk (UG) during your Erasmus+ mobility. Let us walk you through the application procedure - step-by-step. This guide will show you what documents you need to provide, how to prepare them and upload to our online system called ESRS.

# We are happy that you will join us! :)

**Erasmus Office** Cooperation and International Relations Office University of Gdansk

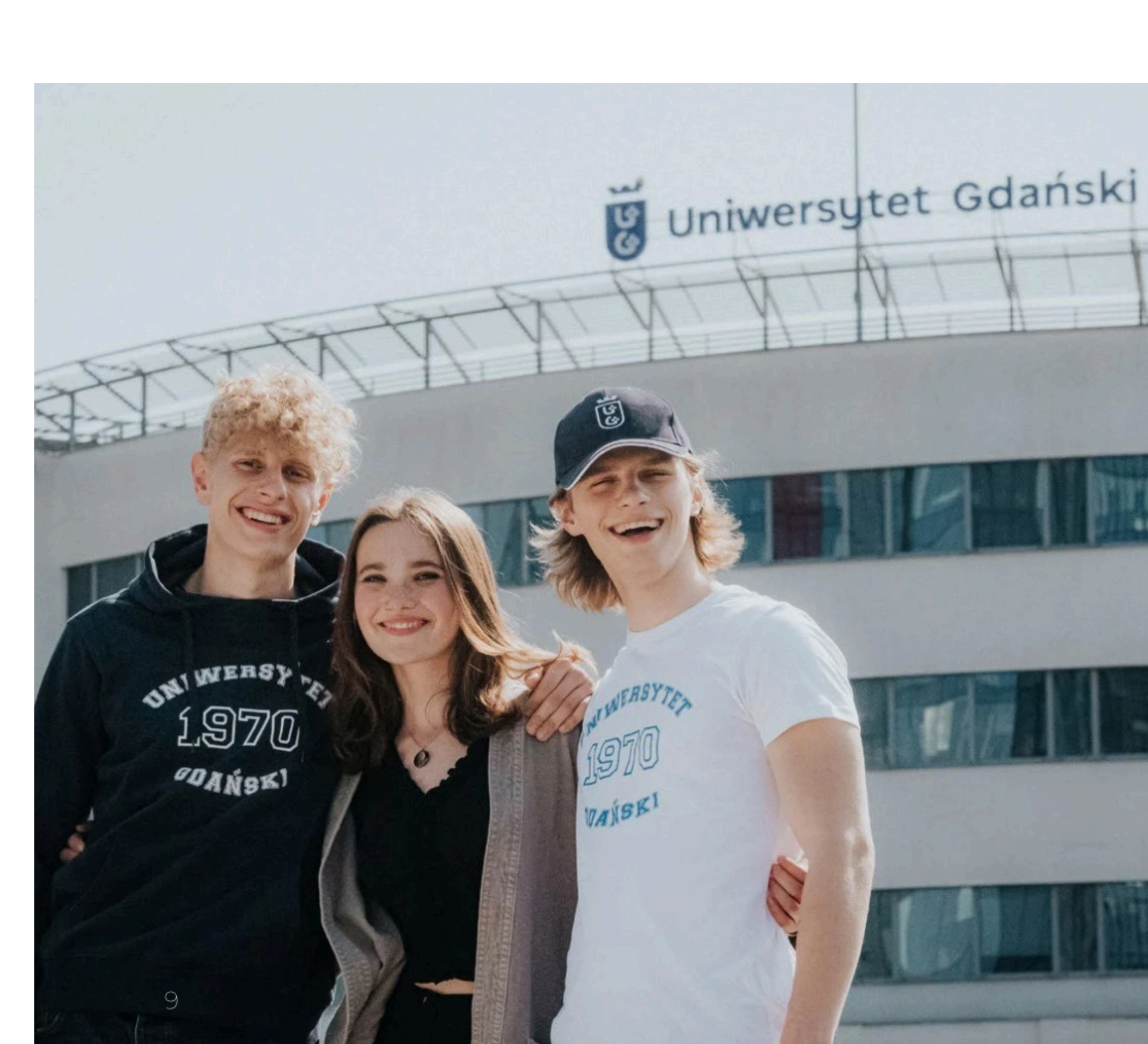

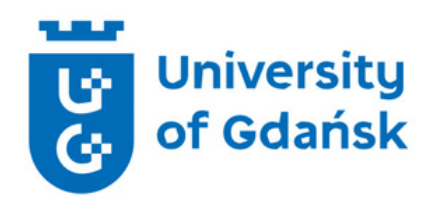

# **Application Procedure**

## **Step 1. Student Application Form**

- **Step 2. Accepted English Language** Certificates
- **Step 3. Applicant's ID or Passport**
- **Step 4. Applicant's Photo**
- **Step 5. Health Insurance**
- **Step 6. Learning Agreement**

**Step 7. Uploading documents to ESRS** 

## Timeline

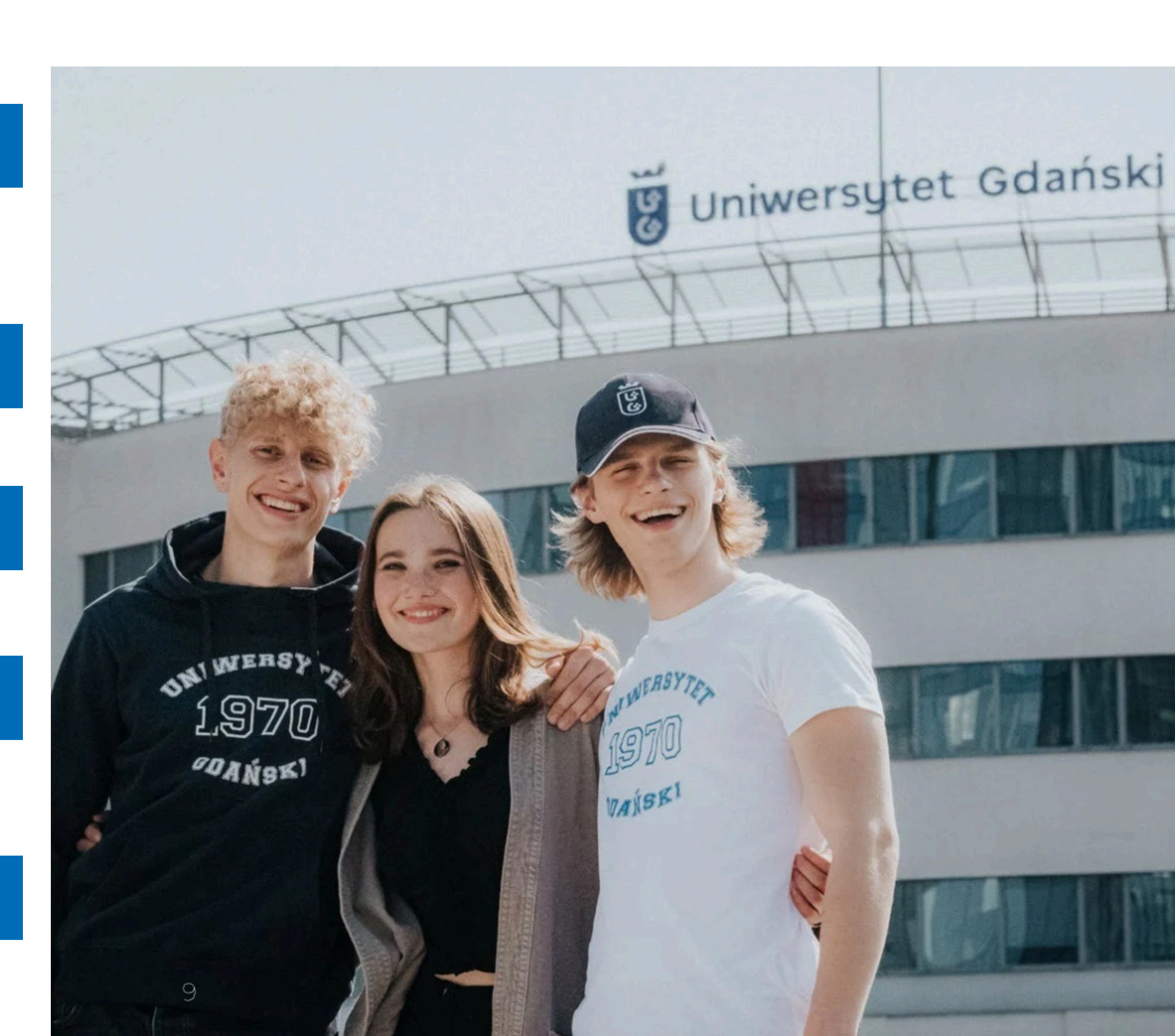

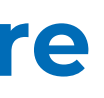

# **Step 1. Student Application Form**

## **Step 1. Student Application Form**

You will find the form in the attachment on our website.

- **Download the Application Form from our website.**
- 2. Fill it electronically in capital letters.
- 3. Use English letters only.
- 4. Save as a PDF file.
- 5. Upload it to your ESRS profile.

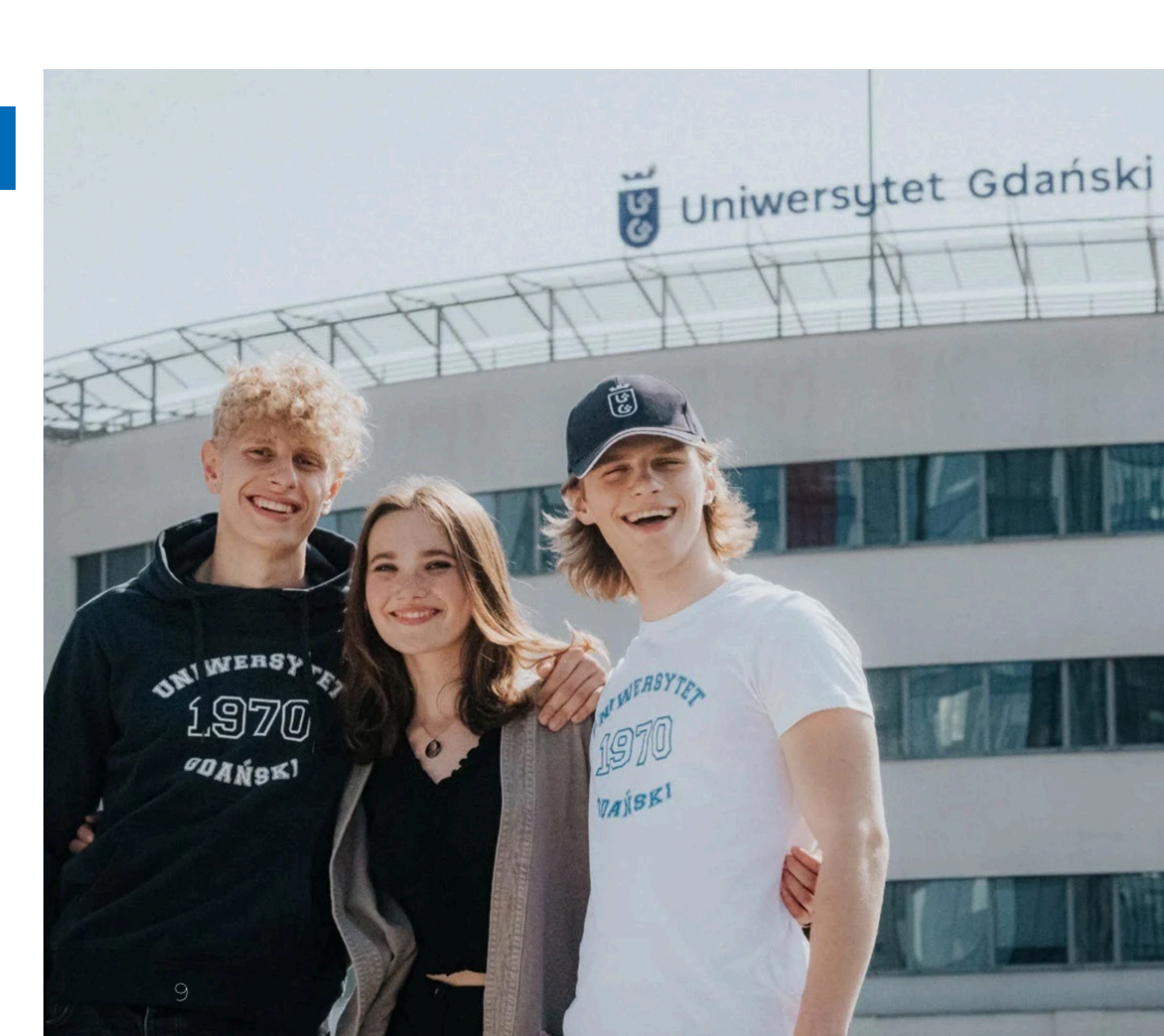

# **Step 2. Accepted English Language Certificates**

#### International English Certificate confirming English proficiency at least B2 level.

- International Baccalaureate Diploma or European Baccalaureate Diploma;
- IELTS with min. overall grade 5.5
- TOEIC Listening & Reading with min. overall score 785
- TOEFL IBT with min. overall grade 87 points
- TOEFL min. 510 points in Paper-Based Test (PBT) supplemented by 3,5 in Test of Written English (TWE)
- TOEFL min. 180 points in Computer-Based Test (CBT) supplemented by 50 points in Test of Spoken English (TSE)
- University of Cambridge ESOL Examinations:
  - B2 First (previously: Cambridge First Certificate in English (FCE)),
  - C1 Advanced (previously: Cambridge Certificate in Advanced English (CAE)),
  - C2 Proficiency (previously: Cambridge Certificate of Proficiency in English (CPE));
- Pearson Test of English (PTE Academic) min. overall score 59 points
- High school, bachelor, master diploma or transcript of records indicating that English was the language of instruction
- Bachelor or master diploma in English philology
- high school, bachelor or master diploma issued in USA, UK, Ireland, Australia, New Zealand, Canada
- confirmation issued by high school or university stating that English was the only medium of instruction

Additional option for Erasmus+ Students is taking a free, online placement test on OLS - Online Linguistic Support platform. You will find the instructions on the next pages.

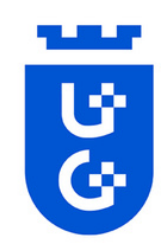

# Language Certificate - OLS (Online **Linguistic Support)**

Presenting a certificate from the Online Linguistic Support (OLS) platform is one of the options for the students.

The OLS has to certify at least the minimum language competency level agreed on in the interinstitutional agreement signed by the home & host university (min. **B2** level)

The language test must be taken in the language in which classes will be conducted at the partner universities.

- 1. Create an account in EU Academy &
- 2. Log in to the created account,

3. Enter the language of the test you want to take in the search engine,

4. From the list displayed, select the English Placement Test or any other appropriate language test,

5. After completing the test and receiving the result (min. B2), download the certificate in PDF format and upload it to your personal ESRS account.

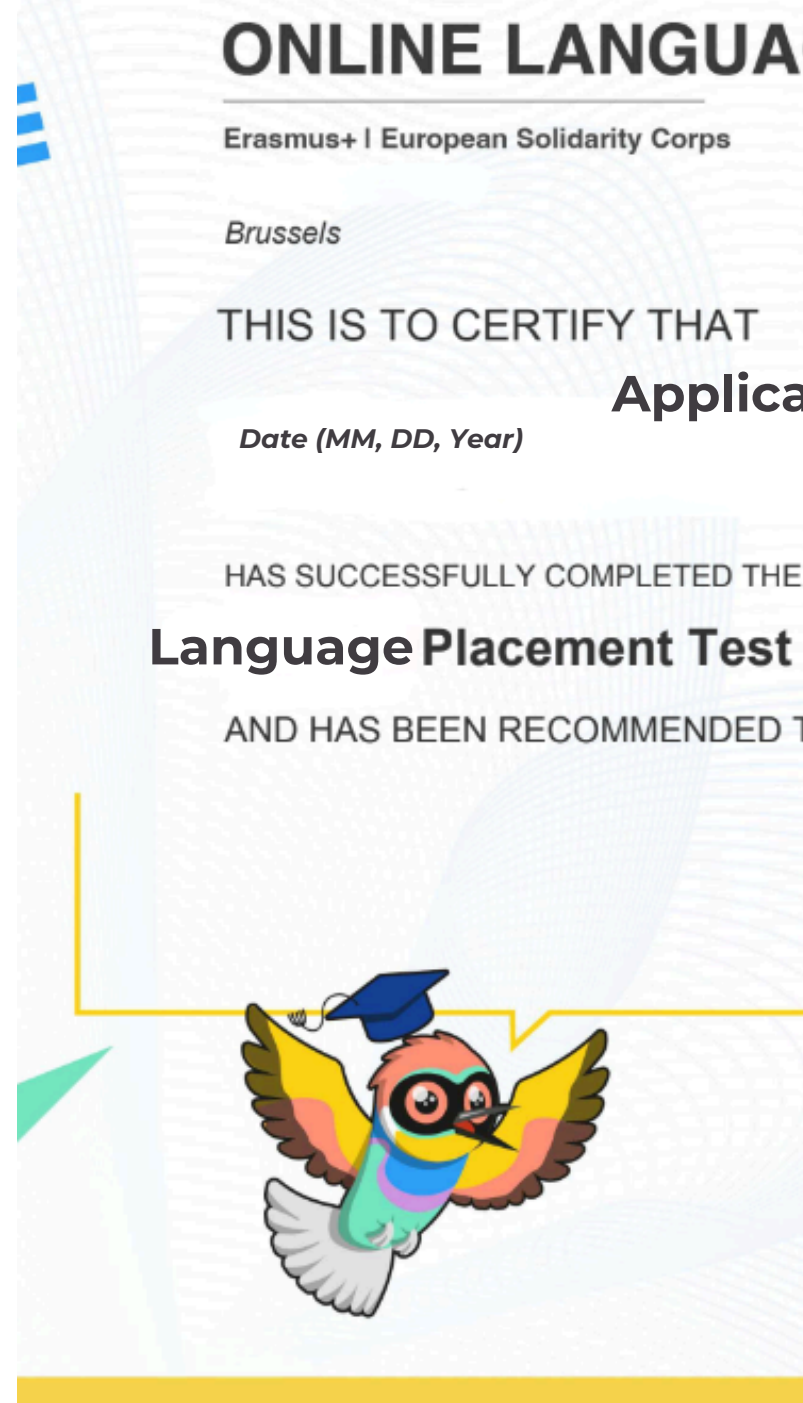

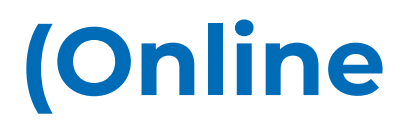

Test result certificate example

## ONLINE LANGUAGE SUPPORT

# **Applicants First Name and Last Name**

AND HAS BEEN RECOMMENDED TO ENROL IN THE COURSE AT LEVEL:

#### **Test result**

This certificate can not be used as an official assessment and/or completion certification of a CEFR lev The purpose of the certificate is to propose the most suitable course on OLS for the learne

eu | academy

European

# EU Academy - How to create an EU Login (OLS)

EU Login is the entry gate to sign in to different European Commission services and/or other systems. EU Login verifies your identity and allows recovering your personal settings, history and access rights in a secure way. It's easy to create an EU Login account with your email address using the self-registration page. The tutorial below guides you on how to create an EU Login. https://academy.europa.eu/

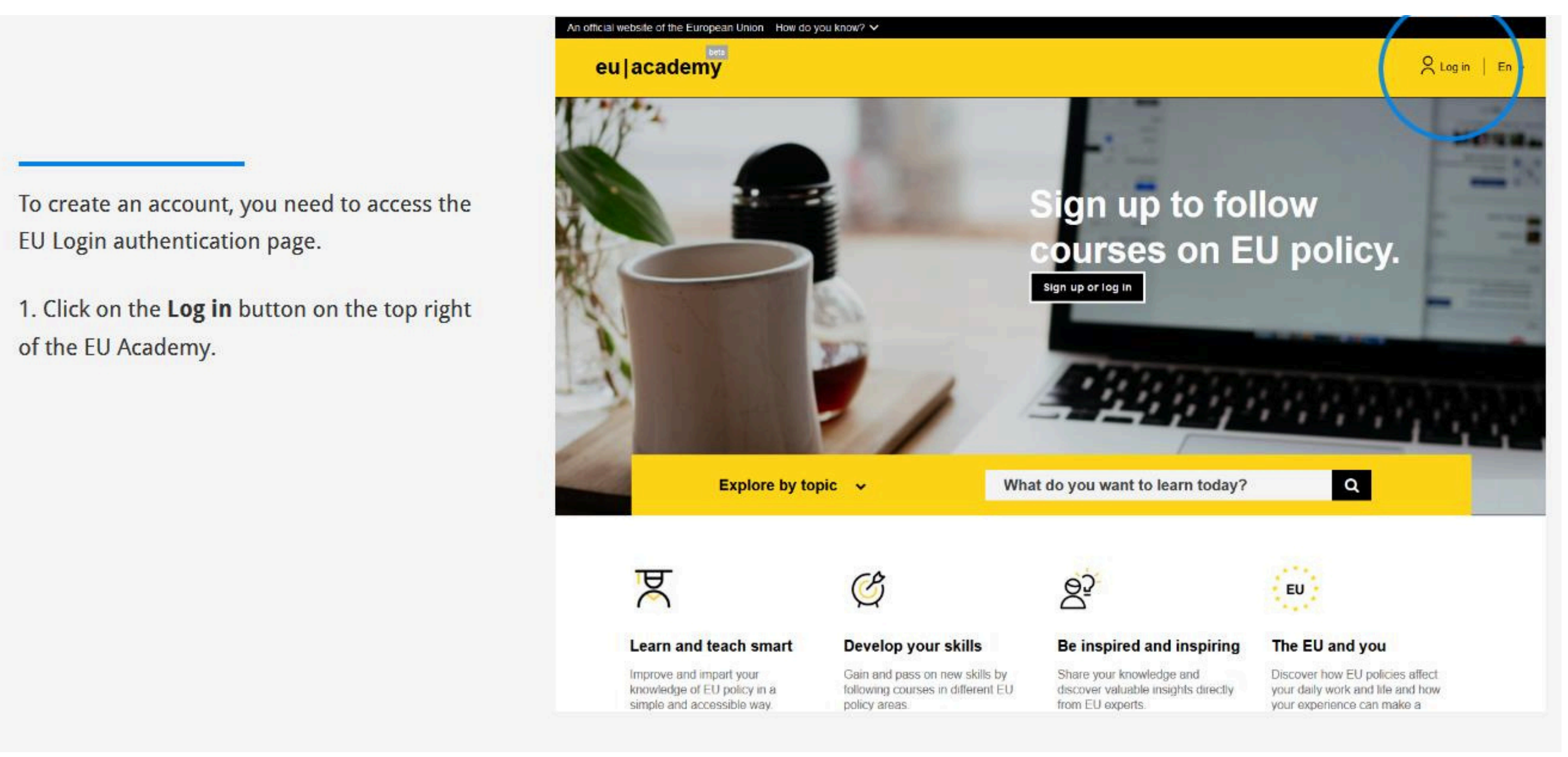

1. Create an account.

EU Login

2. Click on the Create an account link.

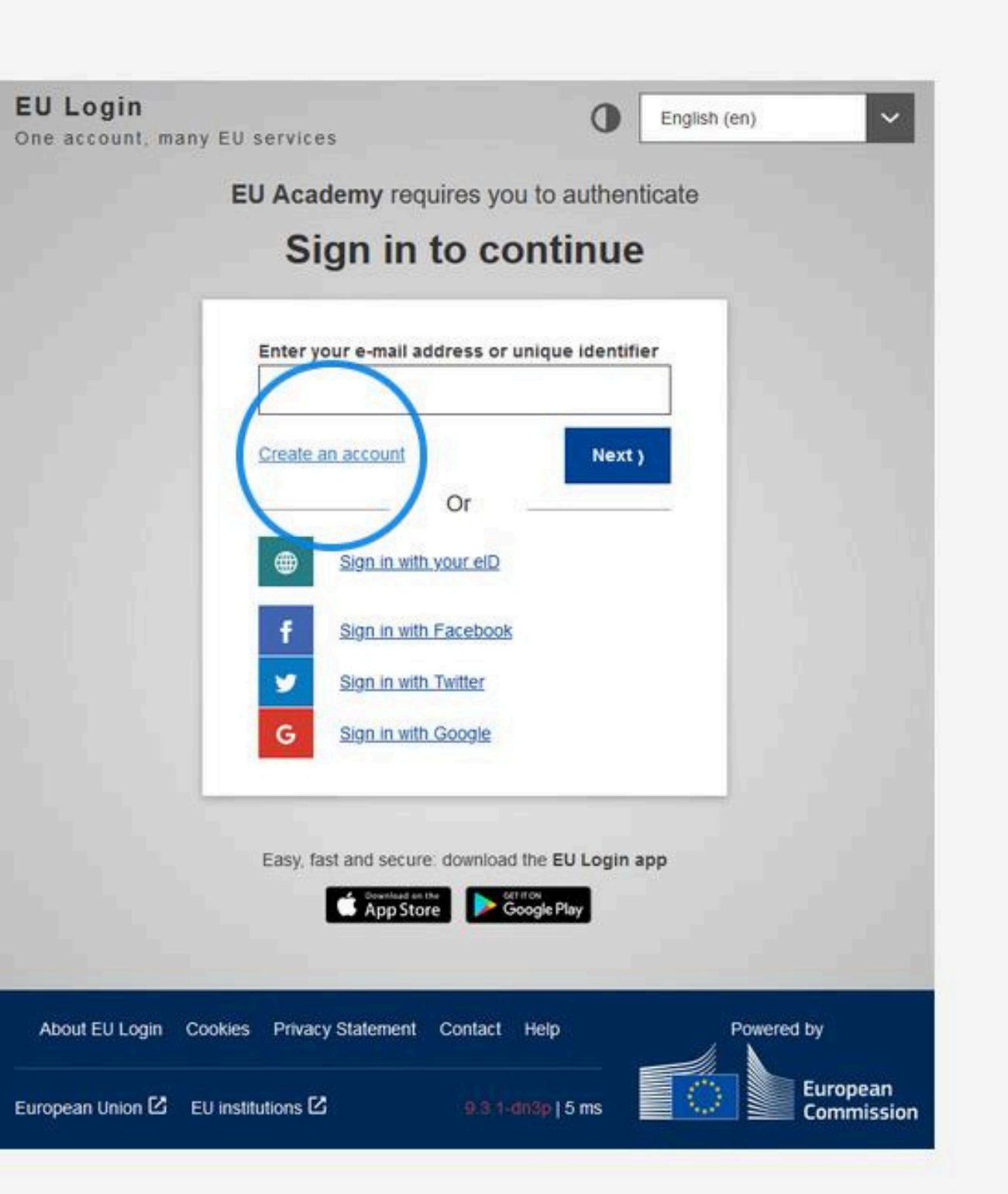

EU Lo

- 3. Fill in the provided form with your personal details. All fields need to be filled.
- First name (can contain letters in any alphabet)
- Last name (can contain letters in any alphabet)
- E-mail (an e-mail address that you have access to)
- Confirm e-mail (type your e-mail address again to make sure it is correct)

- E-mail language (the language used when EU Login sends you e-mails for validating your identity or for notifying you about security events affecting your account)

- Check the privacy statement (click on the link) and tick the box to accept the conditions

- Finally, click on the Create an account button to proceed

About E

European l

| , |                                                                                               |
|---|-----------------------------------------------------------------------------------------------|
|   | Create an account Login                                                                       |
|   | Create an account                                                                             |
|   | Help for external users                                                                       |
|   | First name                                                                                    |
|   | Last name                                                                                     |
|   | E-mail                                                                                        |
|   | Confirm e-mail                                                                                |
|   | E-mail language                                                                               |
|   | English (en)                                                                                  |
|   | By checking this box, you acknowledge that you have read and understood the privacy statement |
|   | Create an account Cancel                                                                      |
|   |                                                                                               |
| 1 |                                                                                               |

**EU** Login

After a couple of seconds, you should receive an email with the subject "Your Password".

4. Access your email to complete the registration process. If you cannot find the email, check your spam or junk folder.

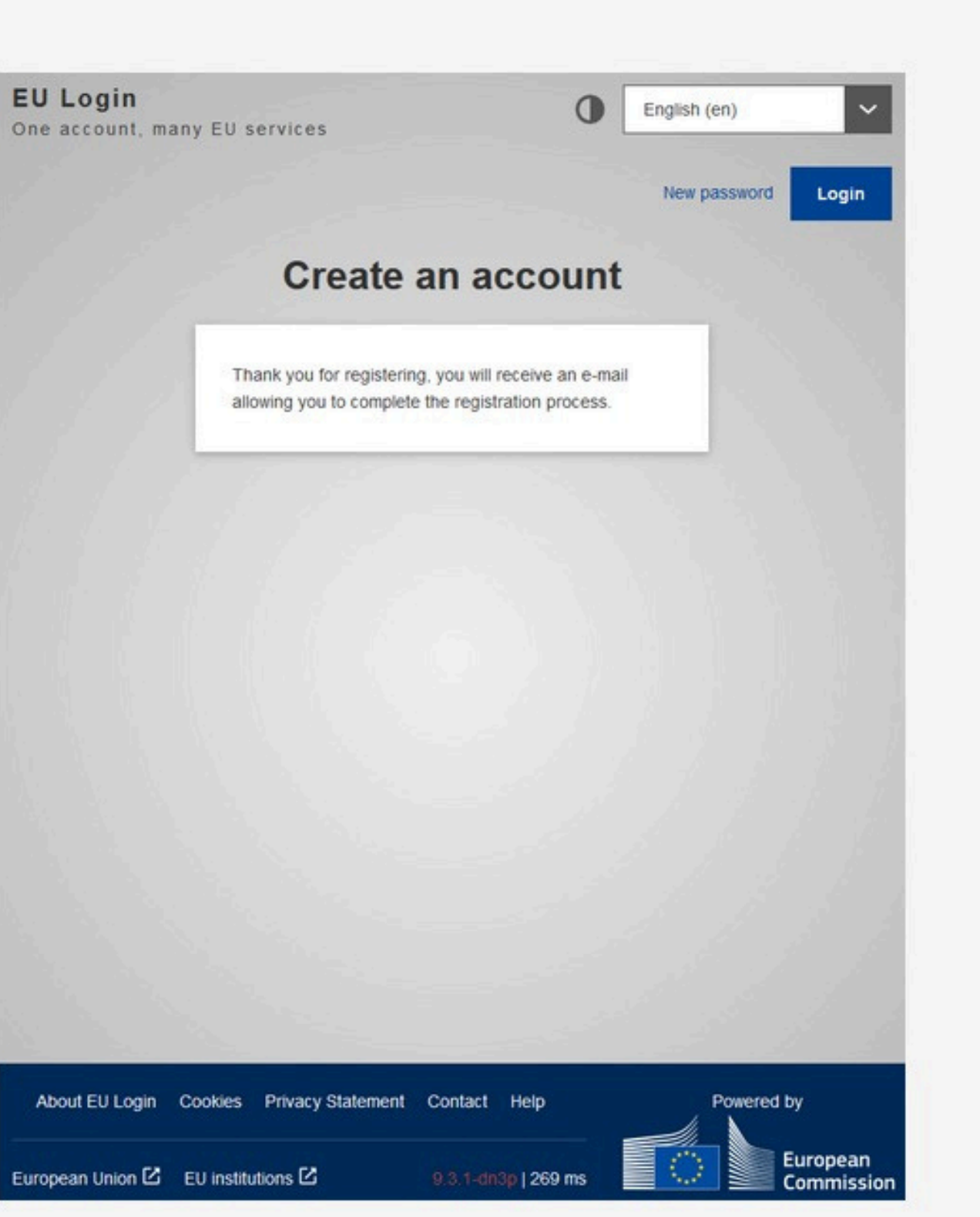

5. Click the link in the email or copy and paste it in the address bar of your browser.

#### Your Password

Authentication Service <automated-notifications@nomail.ec.europa.eu>

Dear Name Sumame.

You have been registered in EU Login.

Your email address is email1234@gmail.com

To create your password, follow the link below:

#### this link

You have a maximum of 24 hr, starting from the time that this message was sent, to create your password, but you are encouraged to do so immediately if possible. After this time, you can make another request by following the same link: you will then need to re-enter your username and confirm your request.

If the above link does not work, you can copy the following address (make sure the complete address is copied!) and paste it into your browser's address bar:

https://webgate.ec.europa.eu/cas/init/m/42278-cK4AFPS12ZbkaPTMHKXglobxrOIMFFXGRTJEvsYzTYHNQWJoivnNFogdolbY2d-8.1.1.bdn1p/cas/init/initialisePasswordLogin.cgi?wayf.domain=external&wayf.remember=checked&wayf.submit=Select&uid=n0058n35&resetCode= pguhOFger5WzKTVsmuJ0zOnkOzUV3gaMghertTYMi&service=https%3A%2F%2Facademy.europa.eu%2Flogin%2Findex.php

Instead of replying to this message, if you have a problem, please follow the help or contact information on the site where you were trying to register.

Note that it may take up to 5 minutes after reception of this mail before the above-mentioned site will recognize your registration.

Sent to you by EU Login

6. Type the password you want to use in the **New password** field.

It must contain at least 10 characters and a combination of:

- Uppercase letters,
- Lowercase letters,
- Numbers, and
- Special characters.

Select a password as long and as complex as you can in order to make your account more secure.

7. Type your password again in the **Confirm new password** field and click on **Submit**.

Note: the email field is prefilled with the address you provided previously and cannot be changed. This is the **email you will need to use when authenticating with the EU Login**.

| N                                                                                                    | ew password                                                                                                    |
|----------------------------------------------------------------------------------------------------|----------------------------------------------------------------------------------------------------|
| Please ch                                                                                                    | oose your new password.                                                                                                    |
|                                                                                                    | n<br>(External)                                                                                                    |
| New password                                                                                                    |                                                                                                    |
| -                                                                                                    |                                                                                                    |
|                                                                                                    |                                                                                                    |
| Confirm new pas                                                                                                    | ssword                                                                                                    |
|                                                                                                    |                                                                                                    |
|                                                                                                    |                                                                                                    |
|                                                                                                    |                                                                                                    |
|                                                                                                    |                                                                                                    |
|                                                                                                    | Submit                                                                                                    |
|                                                                                                    | Submit                                                                                                    |
| Passwords cannot                                                                                                    | Submit                                                                                                    |
| Passwords cannot<br>least 8 characters                                                                                                    | Submit<br>I include your username and must contain at<br>chosen from at least three of the following four                                                                                                    |
| Passwords cannot<br>least 8 characters<br>character groups                                                                                         | Submit<br>t include your username and must contain at<br>chosen from at least three of the following four<br>(white space permitted):                                                                                             |
| Passwords cannot<br>least 8 characters<br>character groups<br>• Upper Case                                                                         | Submit<br>include your username and must contain at<br>chosen from at least three of the following four<br>(white space permitted):                                                                                               |
| Passwords cannot<br>least 8 characters<br>character groups<br>• Upper Case<br>• Lower Case                                                         | Submit<br>Include your username and must contain at<br>chosen from at least three of the following four<br>(white space permitted):<br>If A to Z<br>If a to Z                                                                     |
| Passwords cannot<br>least 8 characters<br>character groups<br>• Upper Case<br>• Lower Case<br>• Numeric: 0 t                                       | Submit<br>a include your username and must contain at<br>chosen from at least three of the following four<br>(white space permitted):<br>a to Z<br>a to Z<br>a to Z<br>a to Z<br>a to Z                                           |
| Passwords cannot<br>least 8 characters<br>character groups (<br>• Upper Case<br>• Lower Case<br>• Numeric: 0 t<br>• Special Cha                    | Submit<br>a include your username and must contain at<br>chosen from at least three of the following four<br>(white space permitted):<br>a to Z<br>a to Z<br>a to Z<br>a to z<br>to 9<br>aracters:!"#\$%&'()*+,/:;<=>?@[\]^_`{]}~ |
| Passwords cannot<br>least 8 characters<br>character groups (<br>• Upper Case<br>• Lower Case<br>• Numeric: 0 t<br>• Special Cha<br>Examples: SEN5R | Submit<br>a include your username and must contain at<br>chosen from at least three of the following four<br>(white space permitted):<br>a to Z<br>a to Z<br>a to Z<br>a to Z<br>baW GwOzMg9m U(nuCuwh                            |

Well done!

You are now authenticated and can proceed to the EU Academy.

# An official website of the European Union How do you know? 🗸 eu|academy

Explore by topic v

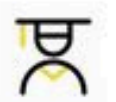

#### Learn and teach smart

Improve and impart your knowledge of EU policy in a simple and accessible way.

Ċ

#### Develop your skills

Gain and pass on new skills by following courses in different EU policy areas.

#### 2. Log in to the created account.

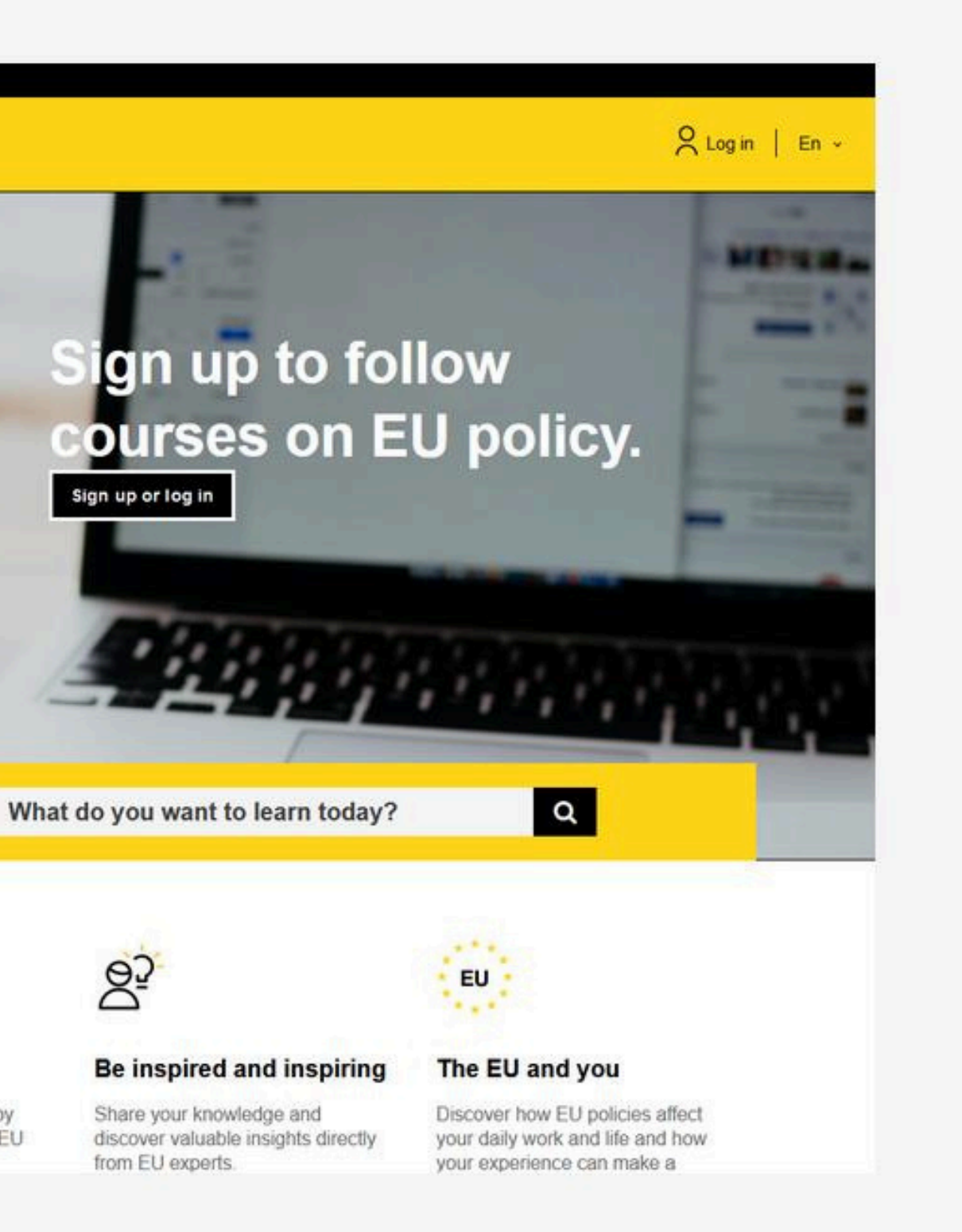

# **OLS language test instruction**

## **1. Selection of the language test**

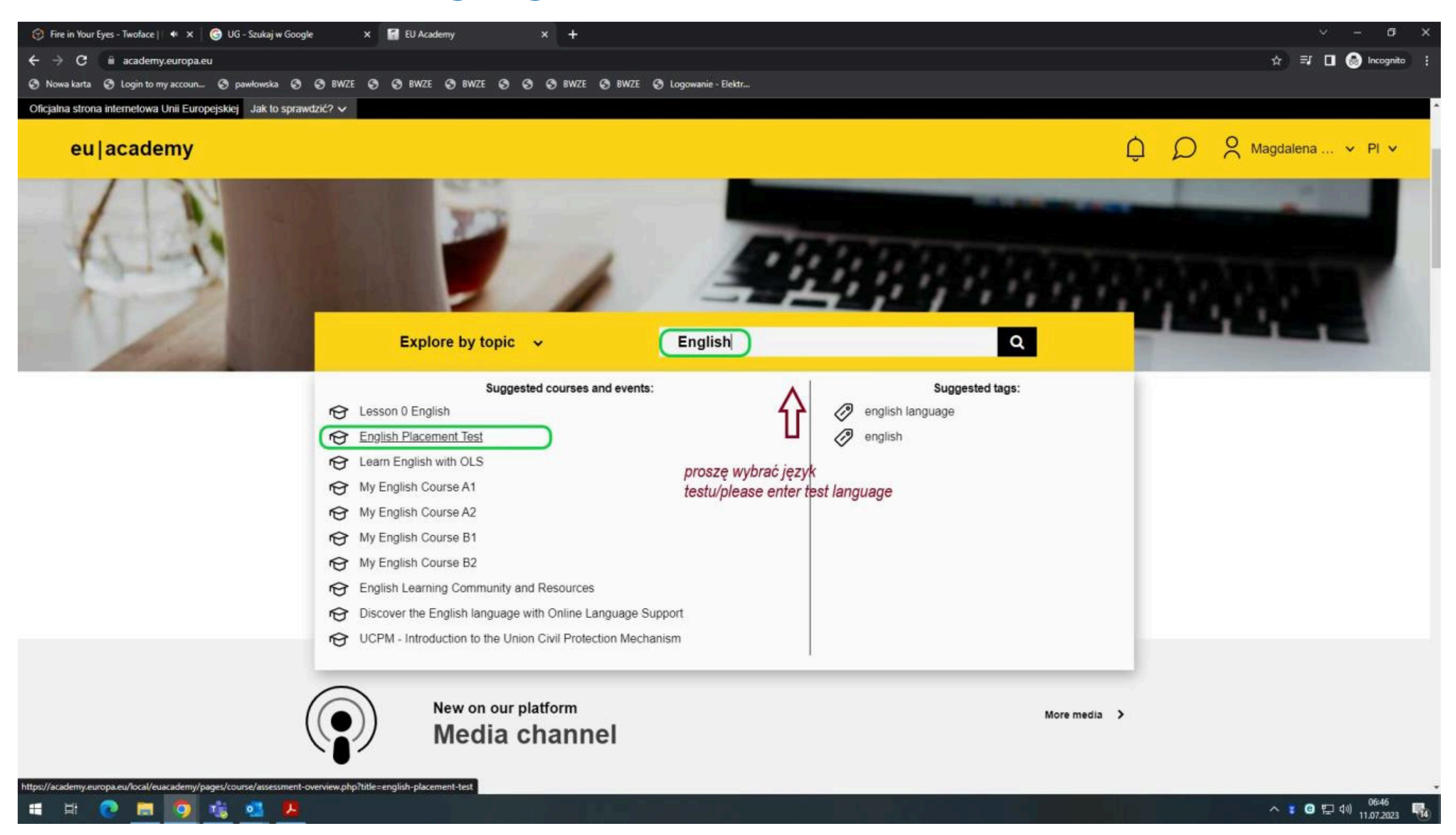

3. Enter the language of the test you want to take (in English) into the search engine, such as English, Spanish, Croatian, etc.

4. From the list displayed, select the English Placement Test or the appropriate language test.

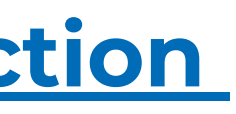

## 2. Entry the test

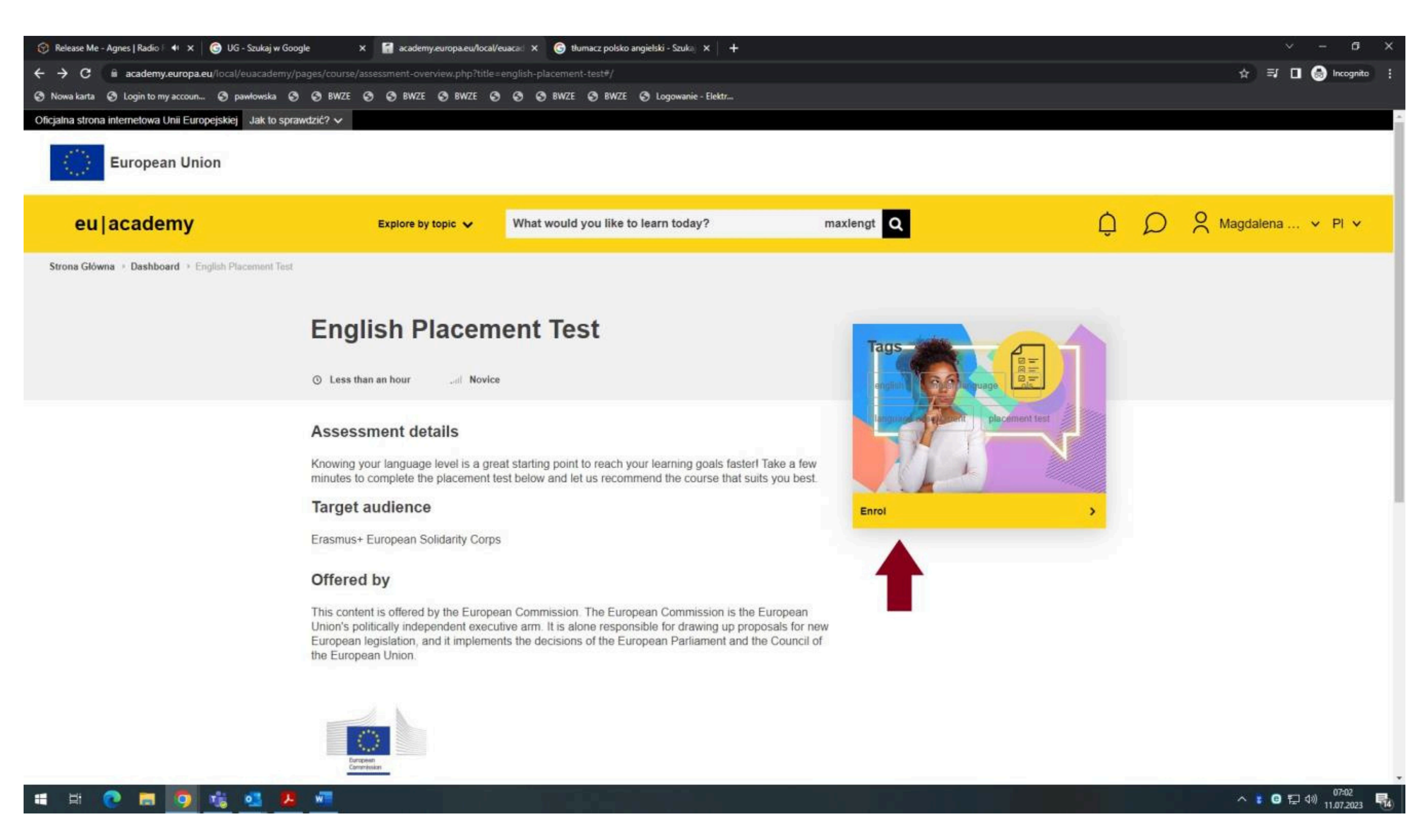

## **3. Start the test**

| 😚 You're a Woman - Bad Boys   4 🗙 😭 Course: Croatian   | Placement Test × +                      |                                                      |                                           |  |  |
|--------------------------------------------------------|-----------------------------------------|------------------------------------------------------|-------------------------------------------|--|--|
| ← → C 🔒 academy.europa.eu/course/view.php?             | id=1099                                 |                                                      |                                           |  |  |
| 🔇 Nowa karta 🔇 Login to my accoun 🔇 pawłowska 🌘        | 🔊 📀 BWZE 📀 🕤 BWZE 📀 BWZE 📀              | 🤣 🚳 BWZE 🔕 BWZE 🔇 Logowanie - Elektr                 |                                           |  |  |
| An official website of the European Union How do you k | now? 🗸                                  |                                                      |                                           |  |  |
| European Union                                         |                                         |                                                      |                                           |  |  |
| eu academy                                             | Explore by topic 🗸                      | What would you like to learn today?                  | maxlengt Q                                |  |  |
| Site Home > Dashboard > Croatian Placement Test        | Take Assessment                         |                                                      |                                           |  |  |
|                                                        | You are enrolled in the course.         |                                                      | ×                                         |  |  |
|                                                        | Start your Croatian Placement Test now! |                                                      |                                           |  |  |
|                                                        | To do: View To do: Receive a grad       | de                                                   |                                           |  |  |
|                                                        |                                         |                                                      |                                           |  |  |
|                                                        |                                         | The test takes between 10, 45 minutes den            | onding on your lovel                      |  |  |
|                                                        | During the                              | The test takes between 10 - 45 minutes dep           |                                           |  |  |
|                                                        | During the                              | placement test, you can end the test at any time and | a your results will be taken into account |  |  |
|                                                        |                                         | To end the test, simply click the "Finish            | attempt" button.                          |  |  |
|                                                        |                                         |                                                      |                                           |  |  |
|                                                        |                                         | 55 questions                                         |                                           |  |  |
|                                                        |                                         |                                                      |                                           |  |  |
|                                                        | Grading method: Highest grade           |                                                      |                                           |  |  |
|                                                        |                                         |                                                      |                                           |  |  |
|                                                        | Attempt quiz now                        |                                                      |                                           |  |  |
|                                                        |                                         |                                                      |                                           |  |  |
|                                                        |                                         |                                                      |                                           |  |  |
|                                                        |                                         | 1                                                    |                                           |  |  |
|                                                        | ◄ General feedback                      | Jump to                                              | ~                                         |  |  |
|                                                        |                                         |                                                      |                                           |  |  |
|                                                        |                                         |                                                      |                                           |  |  |
| 🕂 🛱 👧 🔚 🧿 📆 👧 🖈                                        |                                         |                                                      |                                           |  |  |

|    |   |   |      |          | ~   | - 0                 | ×   |   |
|----|---|---|------|----------|-----|---------------------|-----|---|
|    |   |   |      | ☆ ₹      |     | lncognito           | ) : |   |
|    |   |   |      |          |     |                     |     | • |
|    |   |   |      |          |     |                     |     |   |
|    |   |   |      |          |     |                     |     |   |
|    | Û | D | O Ma | agdalena | ×   | En 🗸                |     |   |
|    |   |   |      |          |     |                     |     |   |
|    |   |   |      |          |     |                     |     |   |
|    |   |   |      |          |     |                     |     |   |
|    |   |   |      |          |     |                     |     |   |
| ot |   |   |      |          |     |                     |     |   |
| m. |   |   |      |          |     |                     |     |   |
|    |   |   |      |          |     |                     |     |   |
|    |   |   |      |          |     |                     |     |   |
|    |   |   |      |          |     |                     |     |   |
|    |   |   |      |          |     |                     |     |   |
|    |   |   |      |          |     |                     |     |   |
|    |   |   |      |          |     |                     |     |   |
|    |   |   |      |          |     |                     |     |   |
|    |   |   |      |          |     |                     |     | + |
|    |   |   |      | ^ 🖁 🖸    | 口 🗘 | 09:07<br>11.07.2023 | -   |   |

## 4. End of the test

| 😚 Take My Breath - The Weeknd   R 🗙 🛛 🚮 Start your Croatian Placer | ment Te: × +                                                                                                    |                                                                                                    |
|--------------------------------------------------------------------|----------------------------------------------------------------------------------------------------|----------------------------------------------------------------------------------------------------|
| ← → C 🔒 academy.europa.eu/mod/quiz/attempt.php?                    | attempt=735088&cmid=11813&page=5                                                                                                    |                                                                                                    |
| 🔇 Nowa karta 🔇 Login to my accoun 🔇 pawłowska 🔇 🤇                  | BWZE 🤡 🥸 BWZE 🥸 BWZE                                                                                                    | 🔇 BWZE 🔇 Logowanie - Elektr                                                                                                    |
| An official website of the European Union How do you know?         | <b>~</b>                                                                                                    |                                                                                                    |
| 2<br>N<br>a<br>N<br>1                                              | Question 55Oko polovice mandata postalo<br>izazovima. Bivši premijer, koji<br>razdoblja, sada jedva može na<br>bujicu dobacivanja i poruge du<br>zabrinjavajuće za bivšega pre-<br>ogorčenje splasnuti ili ne, uvel<br>u ovim burnim vremenima.P Flag questionAutor sugerira da će gospodati | o je bjelodano da vlada nije<br>se vrlo obilno oglašavao tijekom izbornoga<br>apustiti svoje prebivalište a da pritom ne izazove<br>uboko razočarane javnosti. Ono što bi moglo biti<br>dsjednika vlade jest činjenica da pitanje hoće li<br>like ovisi o napretku nacionalnoga gospodarstva |
|                                                                    | Select one:<br><ul> <li>teško ići na bolje.</li> <li>ovisiti o javnome mnijenj</li> <li>procvasti.</li> <li>biti u nadležnosti bivšega</li> </ul>                                                                                                    | u.<br>a premijera.                                                                                                    |
|                                                                    | PREVIOUS PAGE                                                                                                    | FINISH ATTEMPT                                                                                                    |
|                                                                    | ✓ General feedback                                                                                                    | ~                                                                                                    |
| (c) 2<br>Follo                                                     | 2023, eu   academy<br>ow us: 🎔 Twitter in Linkedin 🚯 Facebook                                                                                                    | Help Centre Privacy notice                                                                                                    |
| Con                                                                | ntact the EU                                                                                                    | EU institutions                                                                                                    |
| 📲 😐 💽 🚍 🥥 🖼 💶                                                      |                                                                                                    |                                                                                                    |

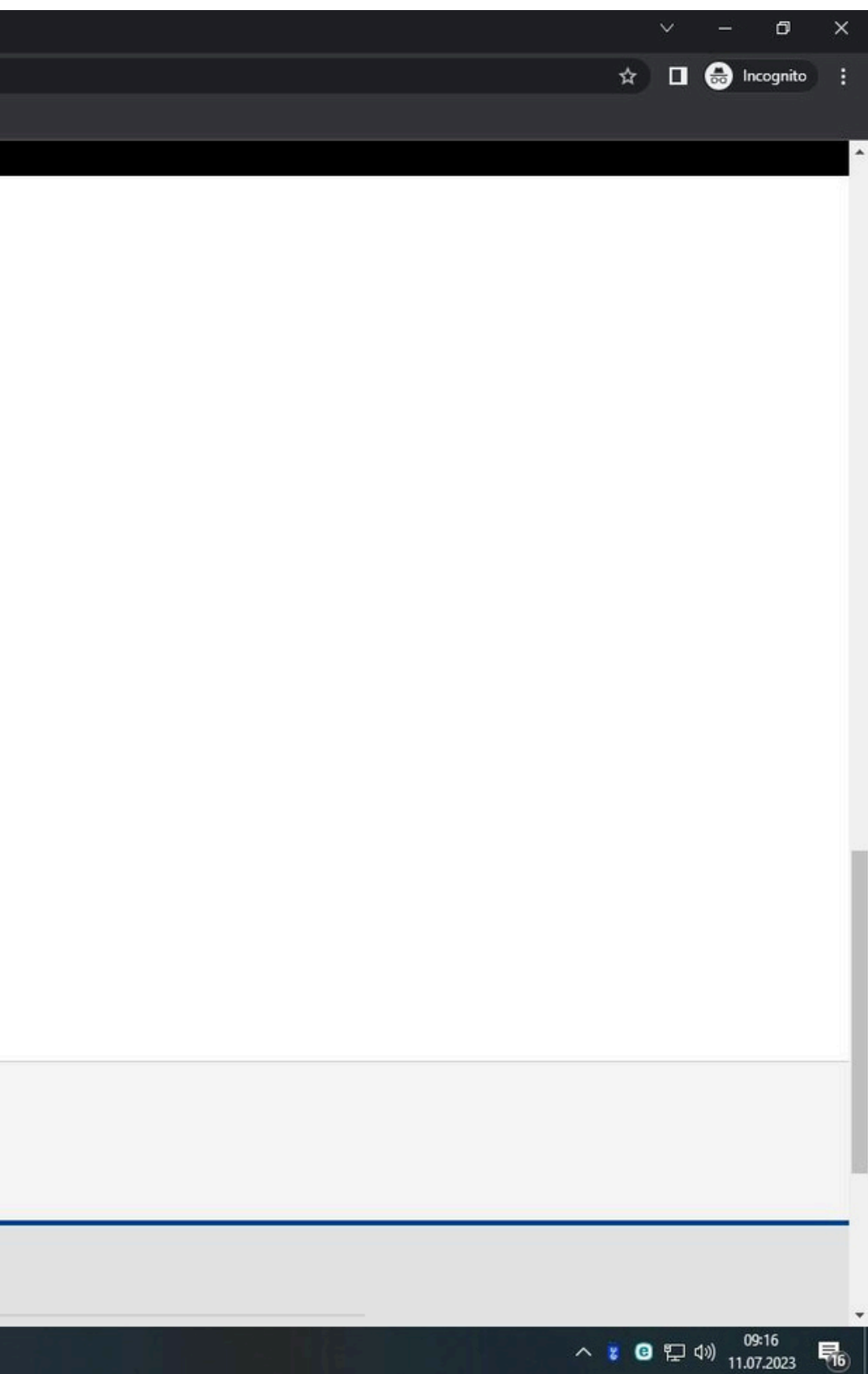

## **5. Download the language certificate**

| eulacademy                                        | Explore by           | topic 🗸                | What would you like to learn today?                                       | n              | naxlengt     |
|---------------------------------------------------|----------------------|------------------------|---------------------------------------------------------------------------|----------------|--------------|
| trona Główna > Education & Capacity Building > En | glish Placement Test |                        |                                                                           |                |              |
|                                                   | English P            | lacen                  | nent Test                                                                 |                |              |
|                                                   |                      | Con<br>You<br>You alre | gratulations,<br>r result: B1<br>eady have access to the necessary course | s and learning | Tip:<br>dast |
|                                                   |                      | Go to d                | lashboard Retake assessment                                               |                |              |

5. After completing the test and receiving the result (e.g., C1), download the certificate as a PDF file and upload it to the ESRS system.

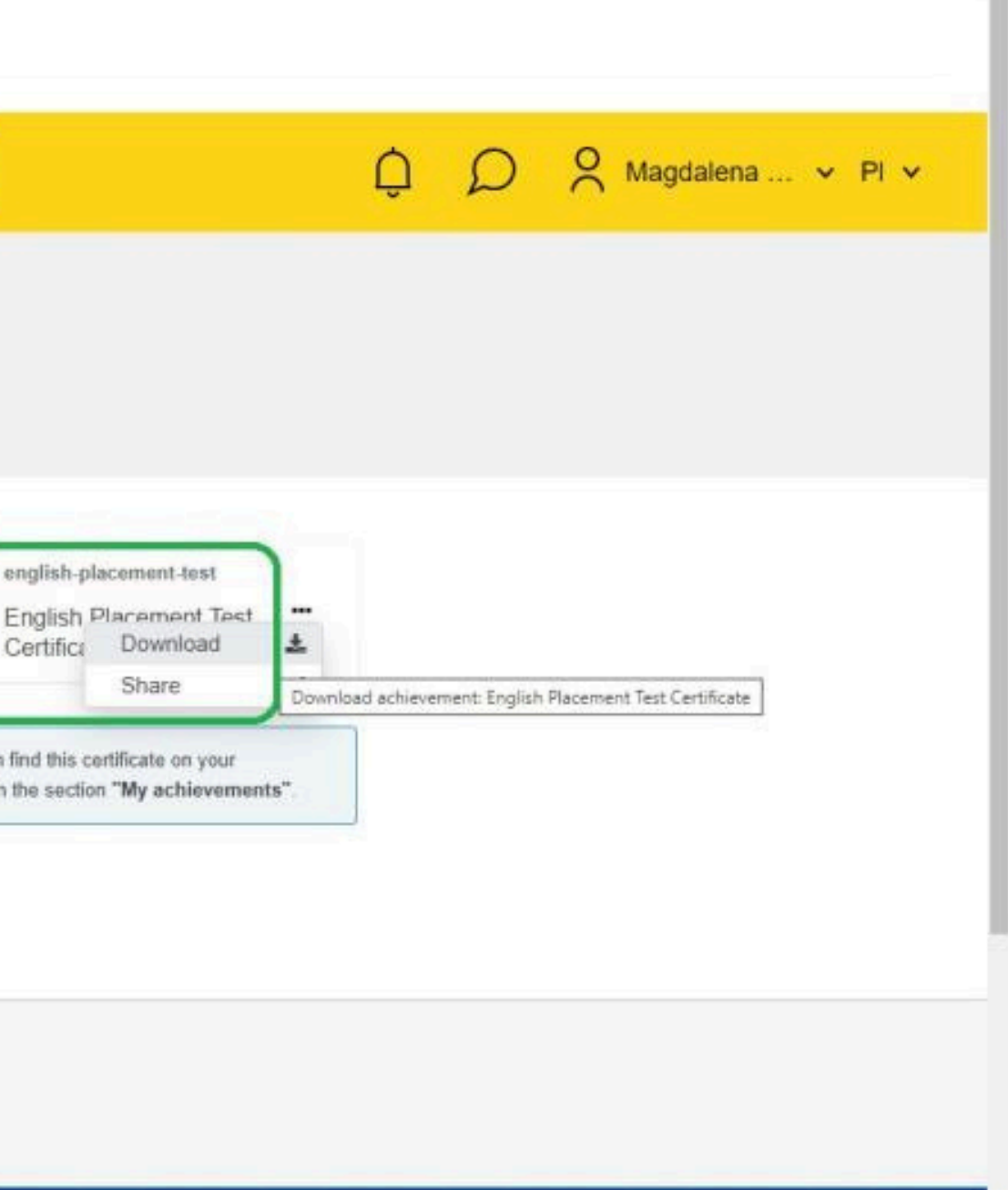

#### **5. The language certificate**

#### Example of the test result certificate

## **ONLINE LANGUAGE SUPPORT**

Erasmus+ | European Solidarity Corps Date (MM, DD, Year) Brussels

THIS IS TO CERTIFY THAT

#### **Applicants First Name and Last Name**

HAS SUCCESSFULLY COMPLETED THE

#### Language Placement Test

AND HAS BEEN RECOMMENDED TO ENROL IN THE COURSE AT LEVEL:

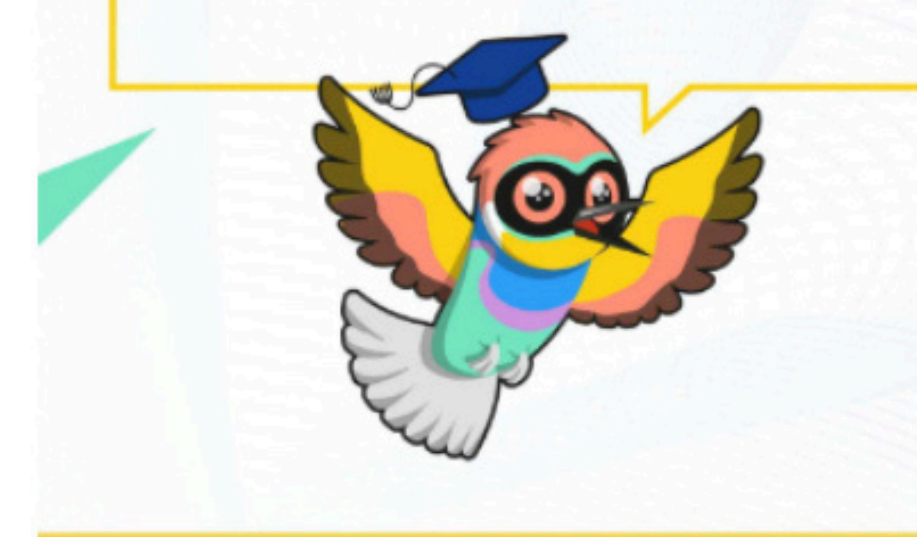

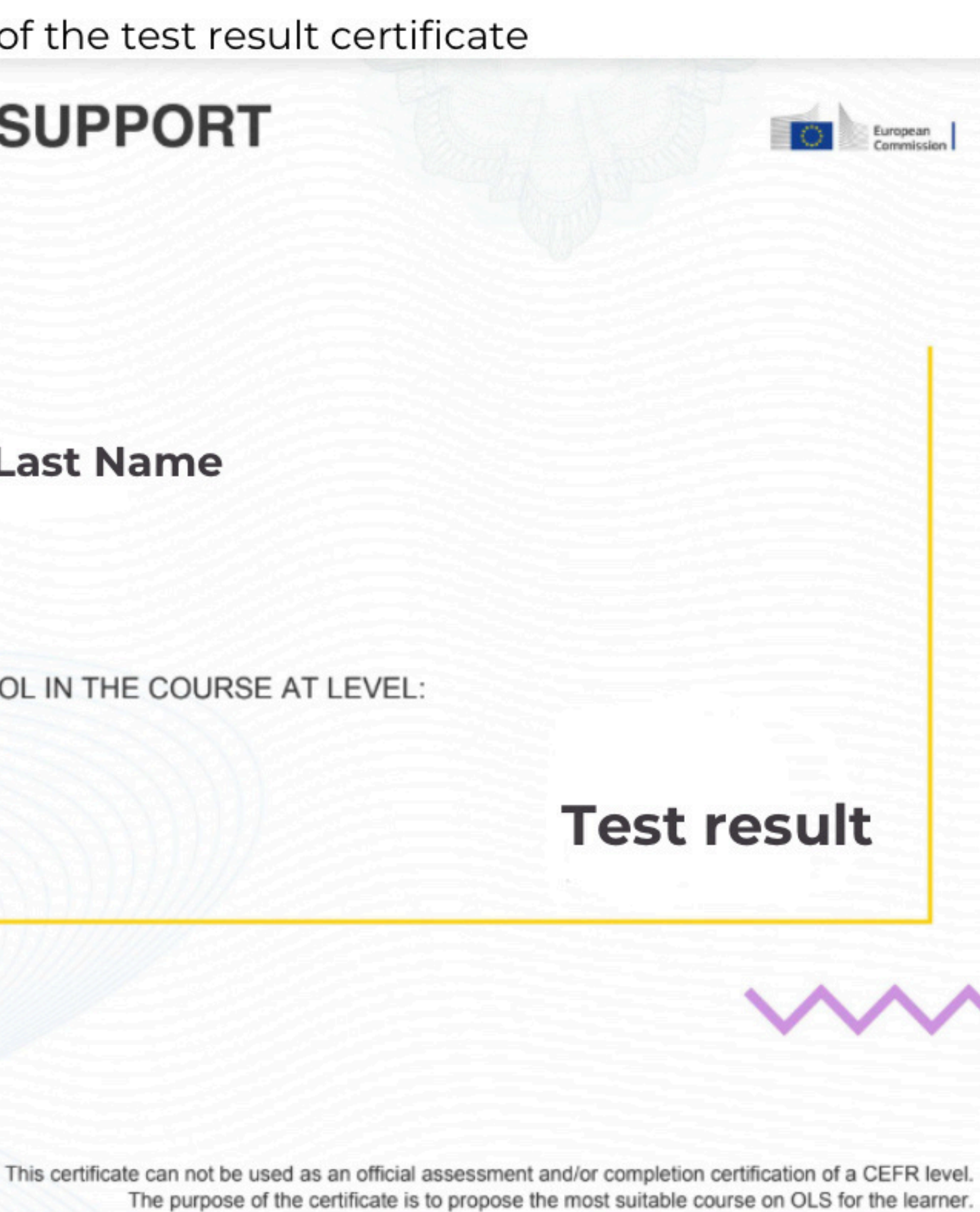

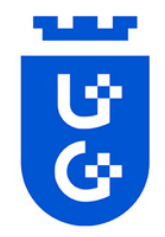

# **Step 3. Applicant's ID or Passport**

National ID or passport (for Non-EU) should be provided as a scanned copy in PDF format. The scan should be clear and readable. The document must be valid for the whole mobility period.

#### **IMPORTANT**

#### BOTH SIDES OF ID SHOULD BE SCANNED

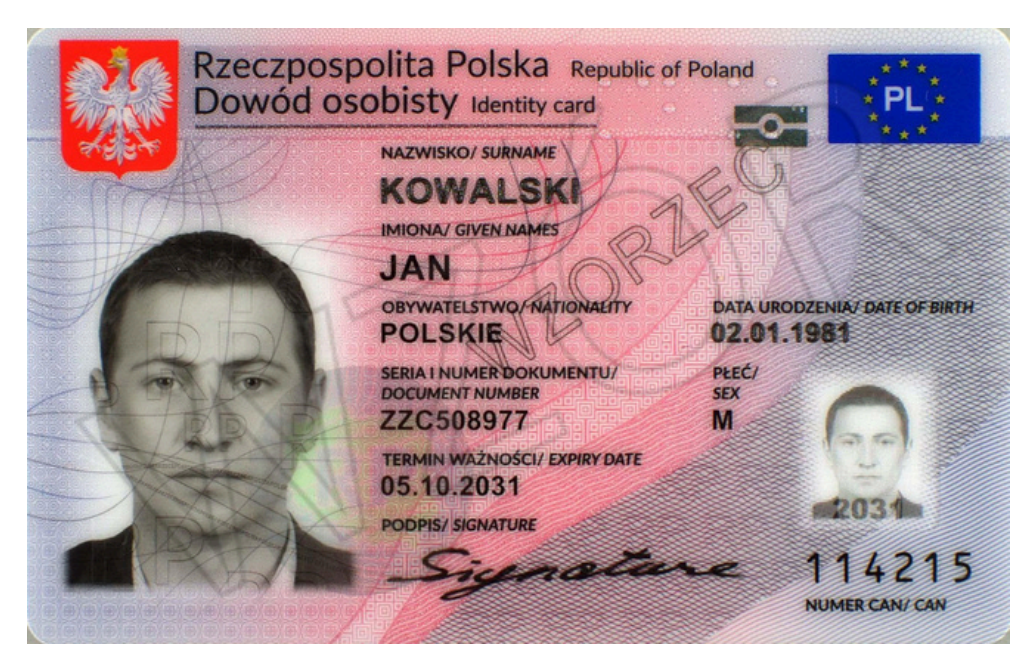

#### Example copy of ID

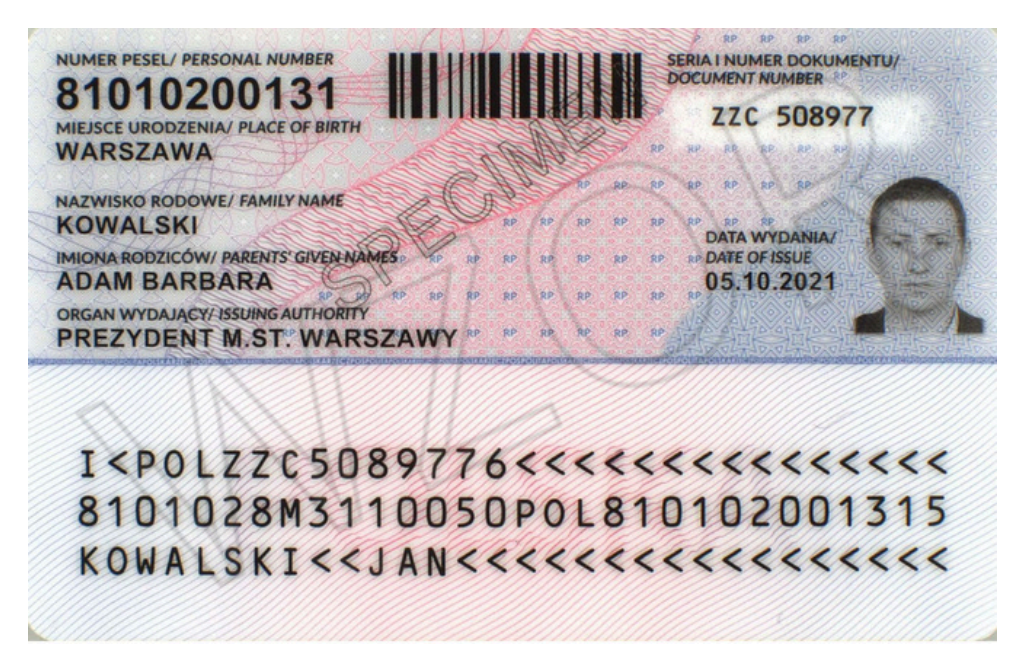

#### Example copy of national passport

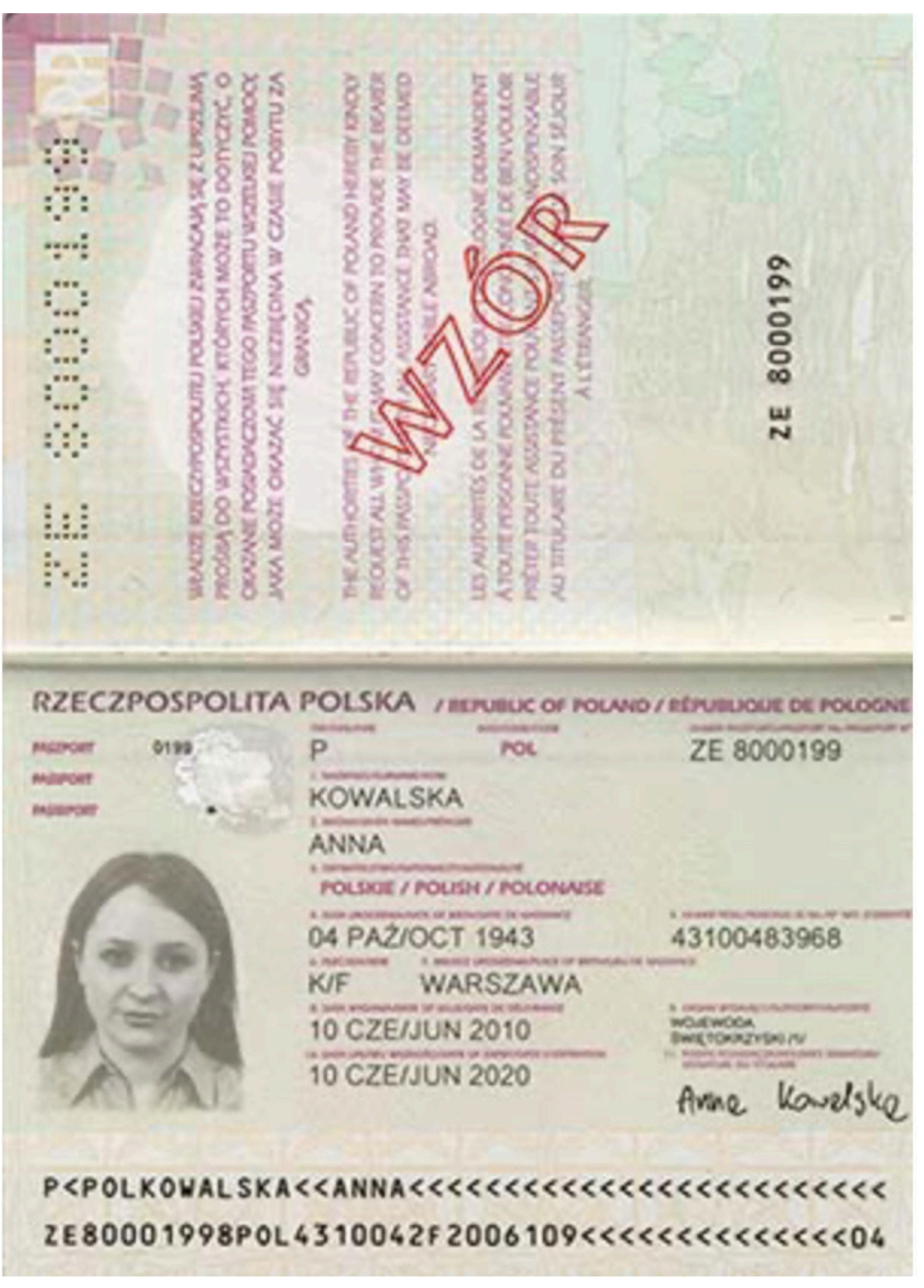

Photos from: Passport: https://obywatel.gov.pl/pl/dokumenty-i-dane-osobowe/paszport-informacje-o-dokumencie ID: https://www.gov.pl/web/gov/dowod-osobisty-informacje

# **Step 3. Applicant's ID or Passport NON-EU students only**

**Non-EU** students should upload additionally the resident permit from the sending country, or a Polish visa before the mobility starts. Please merge passport and resident permit/visa to one PDF file! The document must be valid for the whole mobility period.

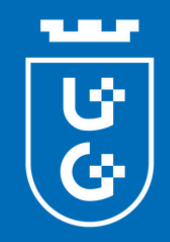

# **Step 4. Applicant's Photo**

We only accept passport-style photos:

- Showing the face only,
- Looking straight at the camera,
- In colour,
- On a white or off-white background,
- Not from Social Media profiles or Photoshoots,
- Size: max. 500 kB,
- Upload it as jpg to ESRS.

Q: Why do we ask for passportstyle photos? A: Because you are going to need it for your Student ID!

applications with Therefore, incorrect photos will be denied.

#### **Correct photos:**

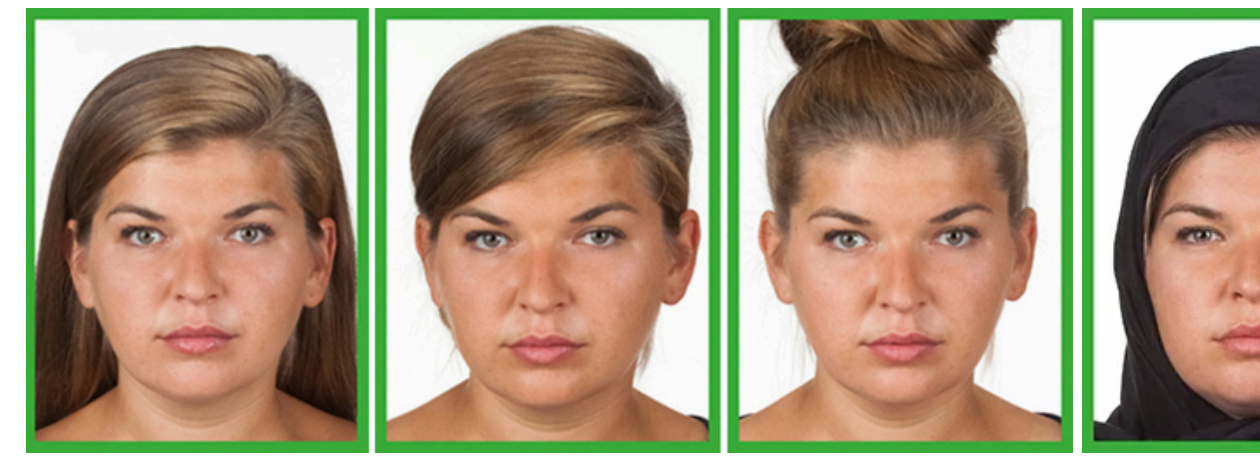

#### **Incorrect photos:**

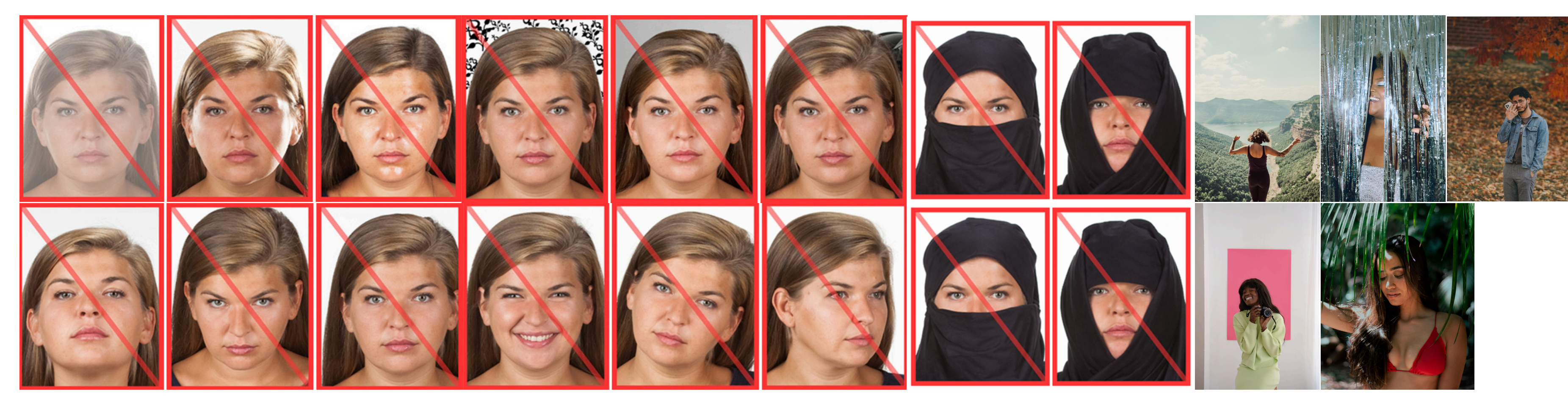

You've got the gist, right? The photo you upload now will be needed while applying for Student ID. It is an important, official identification document. Your face should be recognizable and the photo must be appropriate. You know - like in your passport ;)

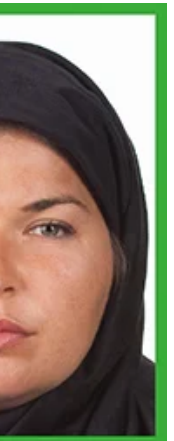

Photos from: https://www.gov.pl/web/gov/zdjecie-do-dowodu-lub-paszportu

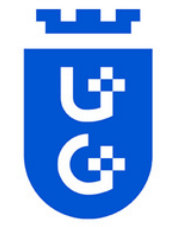

# **Step 5. Health Insurance**

EU students are required to obtain a European Health Insurance Card (EHIC) issued in their home country, valid for the whole period of their stay at the UG. Commercial health insurance is also acceptable. You can have both as well.

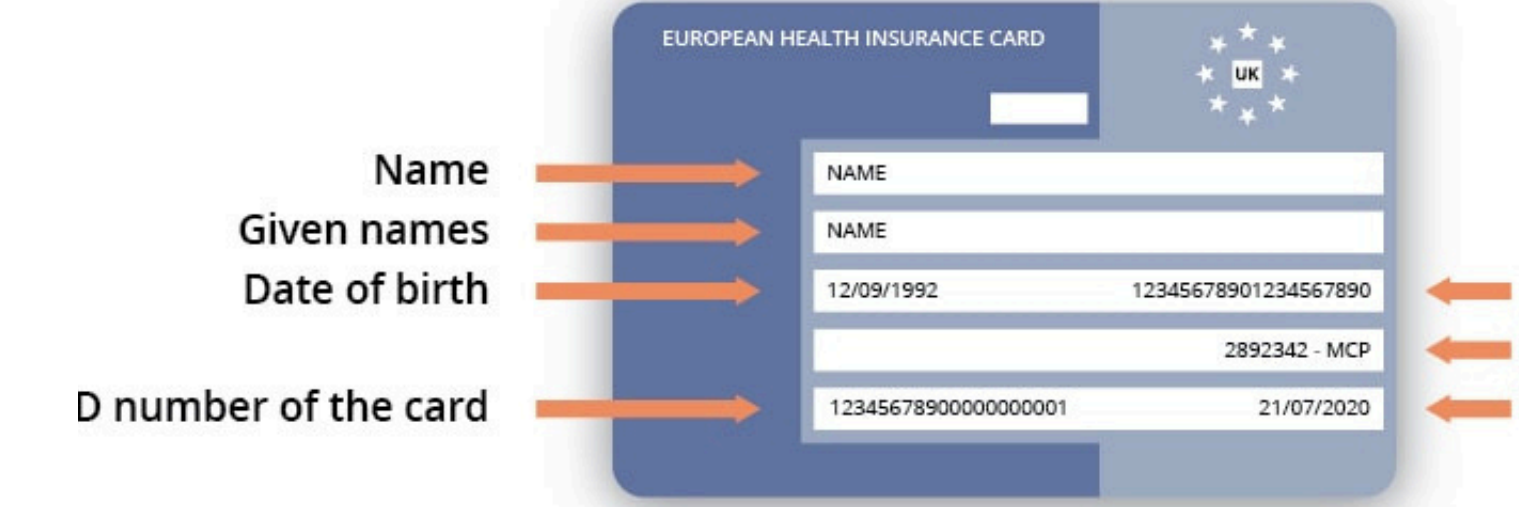

Non-EU students are required to obtain commercial health insurance valid for the whole period of their stay at the UG. It must cover medical expenses, treatment and assistance in transportation that might be required in emergencies.

We encourage ALL incoming students to obtain health insurance covering medical expenses, as well as the third party liability and accidents coverage.

Please note the proof of your health insurance will be verified upon arrival.

Failing to present a valid health insurance will result in **REJECTION** from the Erasmus+ programme at the University of Gdansk.

Please upload a scan of both sides of your EHIC.

- Personal ID number ID of the card issuer Expiry date

The health insurance must be in English

# **Step 6. Learning Agreement**

It is one of the most important documents in Erasmus+ programme.

You prepare it before your mobility. You discuss the subjects you wish to study with your home university coordinator (responsible person at the sending institution) and your appointed Faculty Coordinator at University of Gdańsk (responsible person at the receiving institution).

When the LA/OLA is prepared it must be signed by all 3 parties:

- 1. The student you
- 2. Responsible person at the sending institution your home university coordinator
- 3. Responsible person at the receiving institution your appointed Faculty Coordinator at University of Gdańsk

Only when it is signed by all three parties you save the LA as a PDF document and upload it to your ESRS profile.

The LA is needed during the application process becuase we need to be sure about your faculty affiliation at UG.

Only when we are sure we can send you the Letter of Acceptance.

REMEMBER! The LA/OLA is signed by the Faculty Coordinator at UG - NOT the staff of the Cooperation and International Relations Office!

rdinator Coordinator at University of Gdańsk

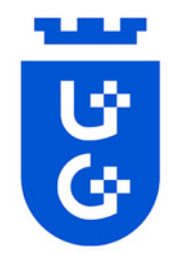

# **Step 7. Uploading documents to ESRS**

ESRS is an online system where all prospective students should upload the required documents: passport, photo, filled Application Form, English certificate, health insurance (both sides of EHIC should be scanned), Learning Agreement.

The personal data field in the ESRS must also be filled.

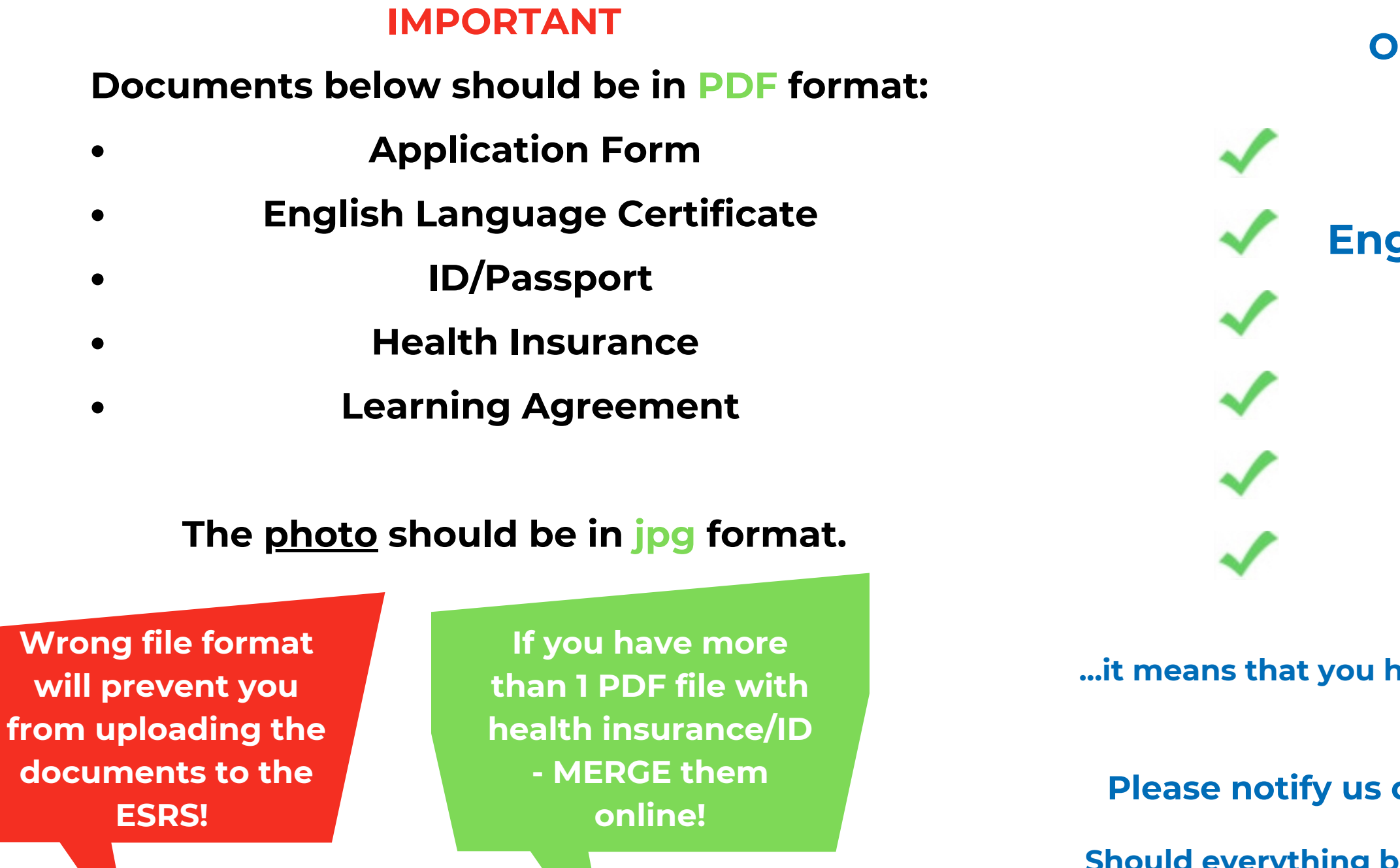

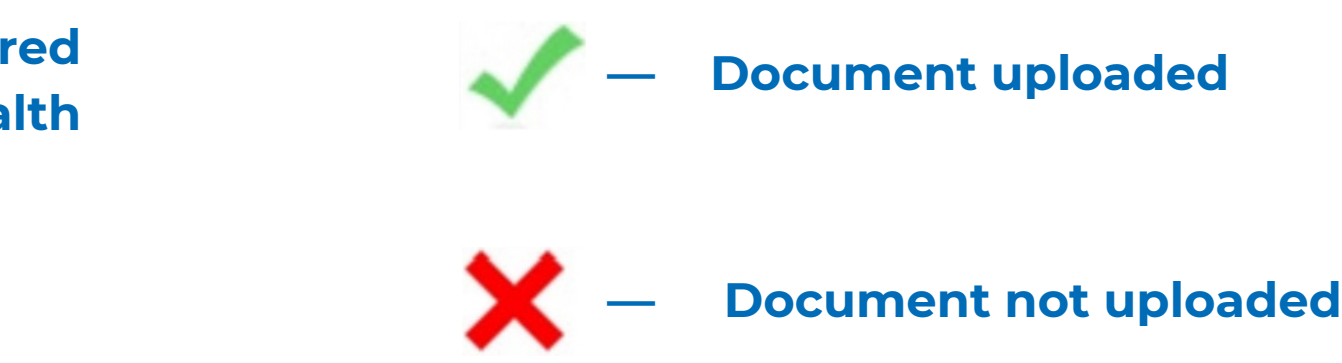

Once you see green marks...

Application Form
 English Language Certificate
 ID/Passport
 Photo
 Health Insurance
 Learning Agreement

Well done! :)

Please notify us of it via email: erasmus.incoming@ug.edu.pl

Should everything be in order, we will send you a Letter of Acceptance.

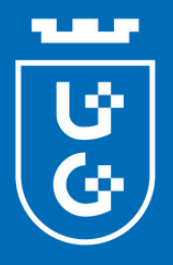

# Timeline Academic year 2025/2026

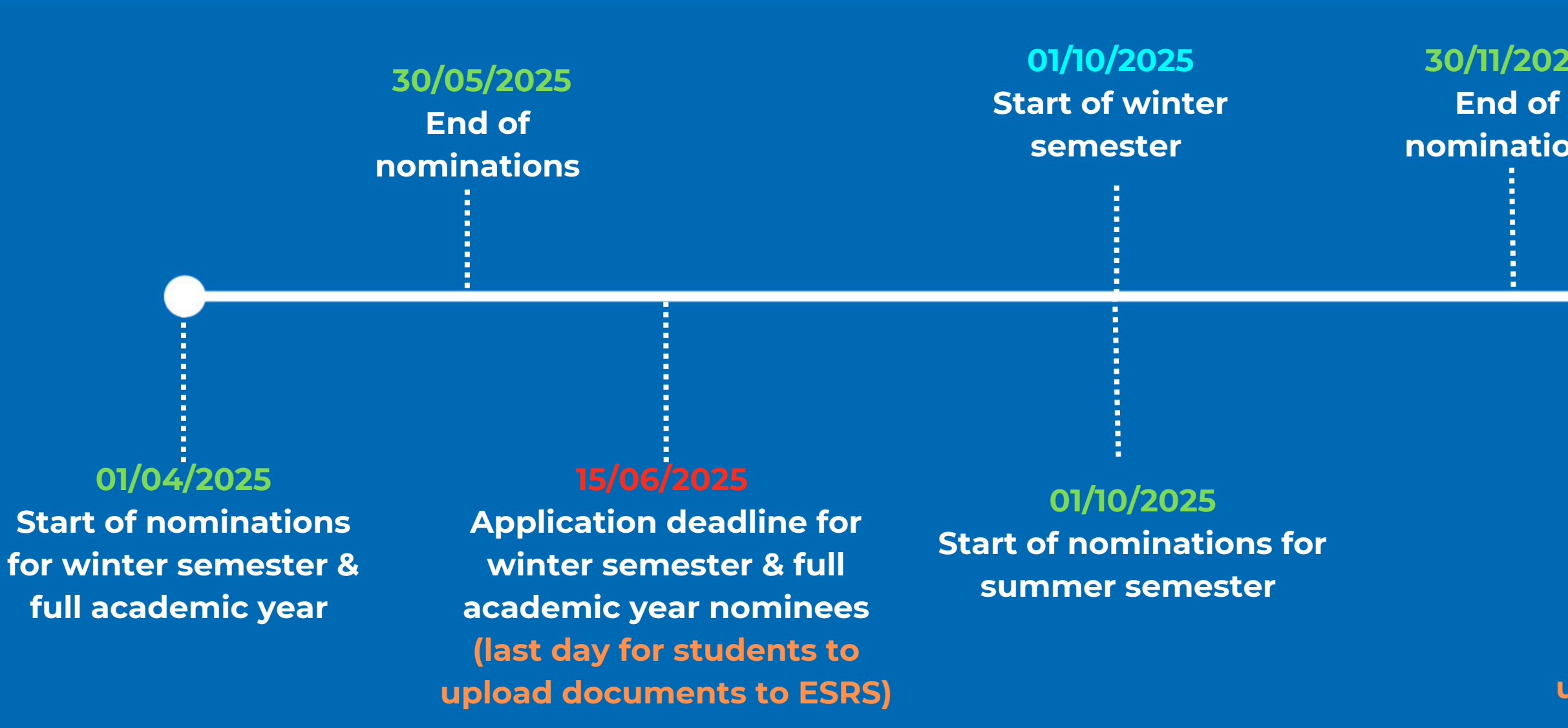

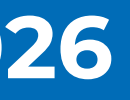

#### 30/11/2025

nominations

23/02/2026 Start of summer semester

**Application deadline for** summer semester nominees (last day for students to upload documents to ESRS)

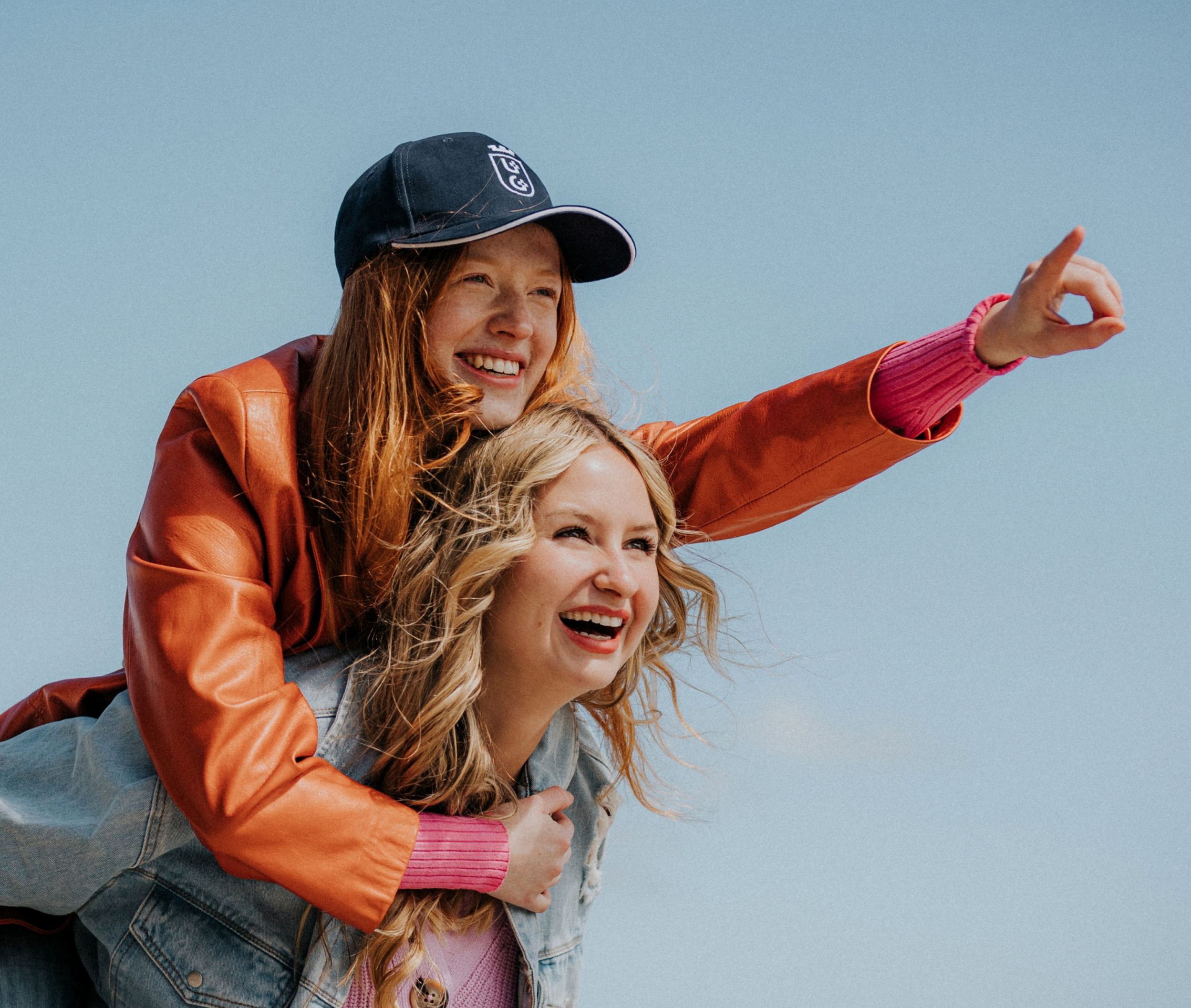

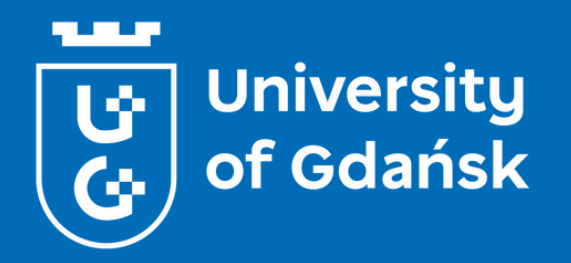

# **GOOD LUCK!**